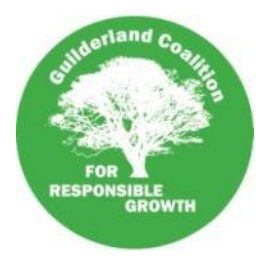

# Guilderland Coalition For Responsible Growth

## Meeting Agenda for June 7, 2021

- 1. Greetings, Introduction of Attendees, Review of Agenda add topics as necessary
- 2. Projects and Issues of Concern:
  - a. Town Board Mtg Recap of June 1st Meeting.
  - b. Zoning Board of Appeals Virtual Meeting Recap of June 2nd & May 19th
  - c. Planning Board Mtg June 9, 2021
    - i. 15 Dutch Mill Terrace in the R20 District. A 2001 Planning Board decision prohibited any further subdivision of lots. The Planning Board will determine whether they will uphold the 2001 decision which prohibits additional subdivision of existing lots.
    - ii. Borrego Solar 5MW Ground Mounted Solar Facility Site Plan Review for a Special Use Permit - 2819 & 2825 Curry Road The applicant is proposing to install a 5MW ground mounted solar facility. A lot line amendment is also proposed.
- 3. <u>Democratic Debate Guilderland Town Board</u> Albany County League of Women Voters is hosting the debate June 16th via Zoom. Details to follow.
- 4. Upcoming Meetings
  - a. Town Board: Tue, June 1 Tue, June 15
  - b. Zoning Board: Wed, June 2 Wed, June 16
  - c. Planning Board: Wed, June 9 Wed, June 23

- d. Development Planning: Wed, June 16 (?)
- e. Land Use Advisory Committee: Thu, TBD
- f. County Planning Board: Thu, June 17

- g. IDA: Tues, June 22
- h. GCRG: Mon, June 7 Mon, June 24

5. Private Session for GCRG Steering Committee Members Only

### Instructions on how to join the meeting are on the next page.

#### To join by phone teleconference:

Dial-in number (US): (605) 313-5879 Access code: 116506#

#### To join us by online webinar with your computer:

- 1. Click this link to join the online meeting: <u>https://www.freeconferencecall.com/wall/guilderlandcrg/viewer</u>
- 2. Sign into the webinar with your name and email address and click the green "Join" button
- 3. You will now see a black screen and message to click the "Phone Icon".
  - 1. This will then give you the option to call into the webinar with your telephone or listen online with your computer's Mic & Speaker.
  - 2. Some people have found they get better sound quality by calling in with their phone, but they can see anything shared and other people who are participating online with their cameras.
  - 3. Please DO NOT call in by phone and also allow your web browser to use your microphone. This will cause strong feedback sounds.

#### To join us by online webinar with your smartphone or tablet:

- 1. Go to https://www.freeconferencecall.com/downloads while on your smart phone or tablet
- 2. Click on the button to get the application for either your Android or Apple iOS device.
- 3. Install the application as normal
- 4. The first time you use the app you will need to:
  - 1. Decide whether to allow notifications and connect to your calendar. This is not required, but you might find it helpful.
  - 2. Click on orange "Get Started" button
- 5. You will be asked to create an account or login, you do not need to do this.
- 6. Click "Join+" in the menu of items along the bottom.
- 7. Click on orange "Join New meeting" button
  - 1. You will have 2 choices to join the meeting. Choose to enter the meeting ID: guilderlandcrg
  - 2. You will then have 2 more choices. Choose "Call in Using WiFi or Data" to access with screen sharing and to share your own camera. If you are not in place where you can do this, just call in by phone
    - Enter your name and your email address (optional)
    - Allow use of your Microphone and Camera